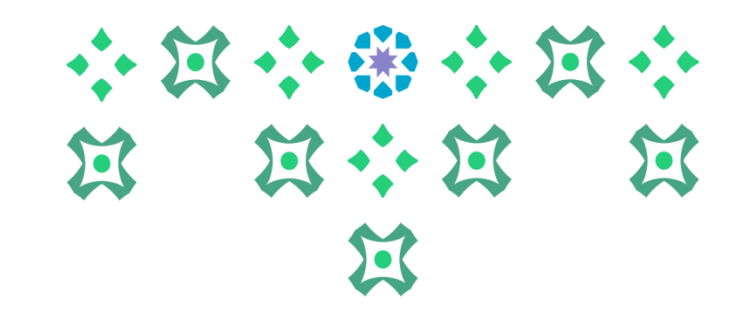

## الخدمة الذاتية للطالبات في النظام الأكاديمي Banner

عمادة القبول والتسجيل

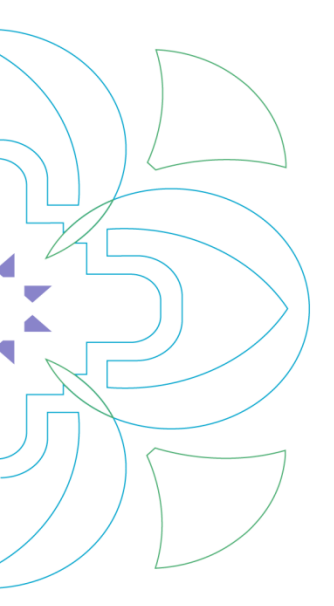

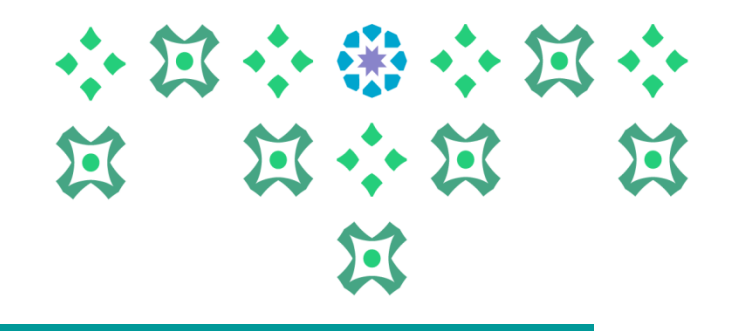

يمكن للطالبة الدخول على خدمات النظام الأكاديمي للطالبات سواء من جهاز الكمبيوتر أو الجوال من خلال الضغط على أيقونة الأنظمة الإلكترونية – ثم الأنظمة في الشريط التالي الموجود على موقع الجامعة:

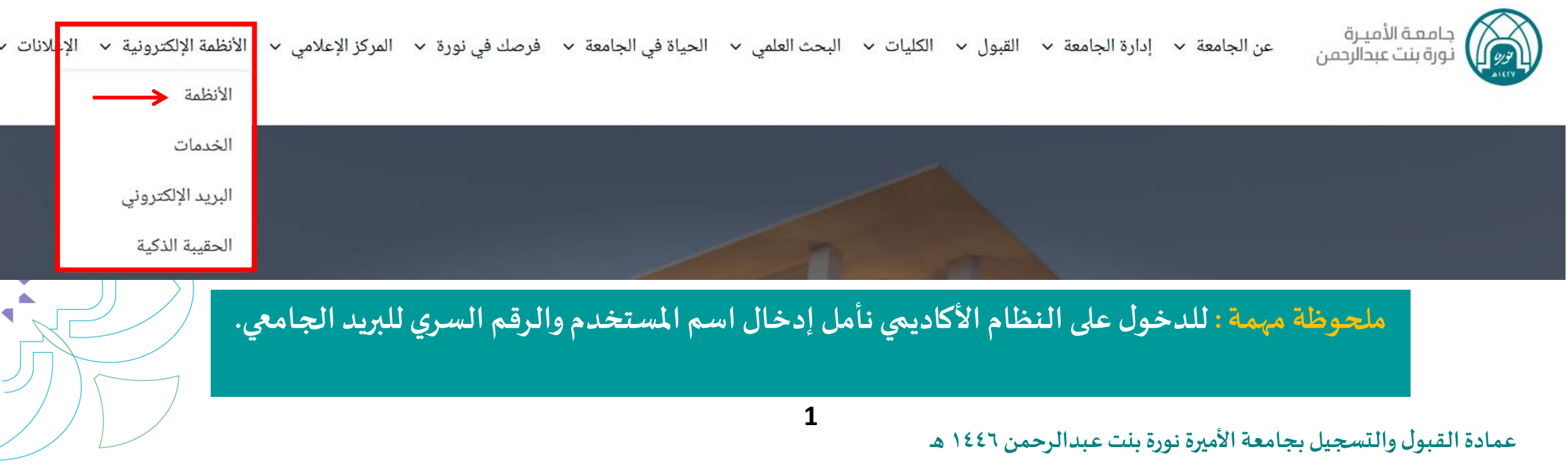

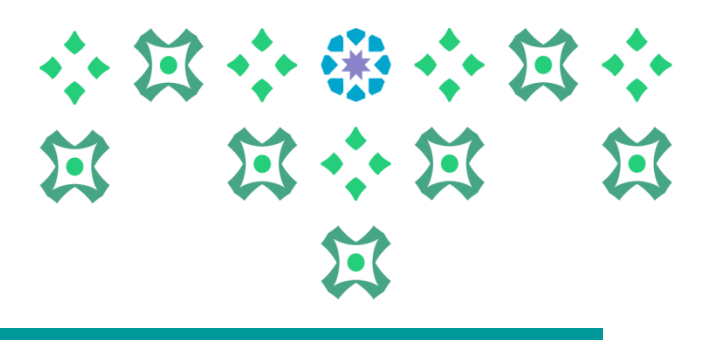

## من صفحة الأنظمة ، الضغط على أيقونة النظام الأكاديمي للطالبات كما هو موضح في الصورة:

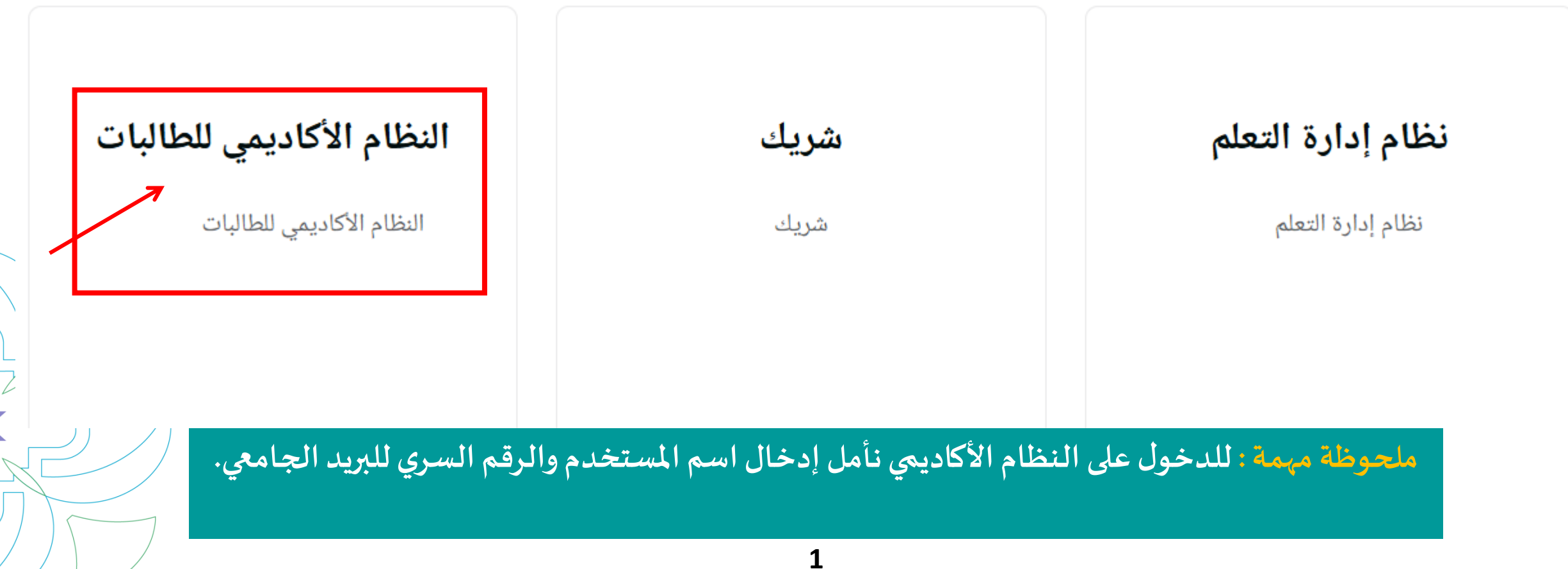

عمادة القبول والتسجيل بجامعة الأميرة نورة بنت عبدالرحمن ١٤٤٦ هـ

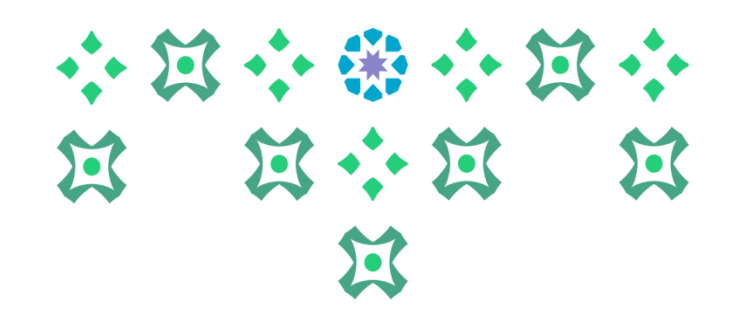

النظام متاح باللغتين العربية والإنجليزية ولتغيير لغة النظام من اللغة الإنجليزية للعربية يجب اتباع الخطوات التالية:

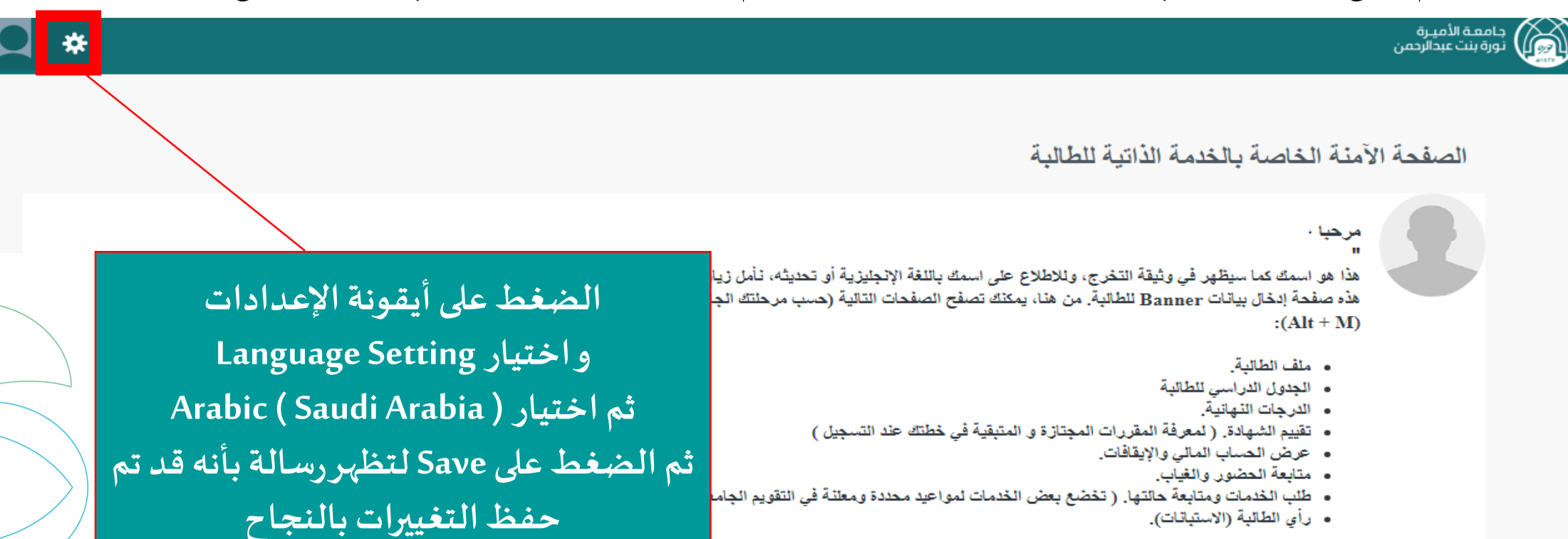

إذا كان لديك أي أسنلة أو ملاحظات يرجى إرسال بريد إلكتروني لعمادة القبول والتسجيل DAR@PNU.EDU.SA او تعبده الاستباده الحاصه بدنك."

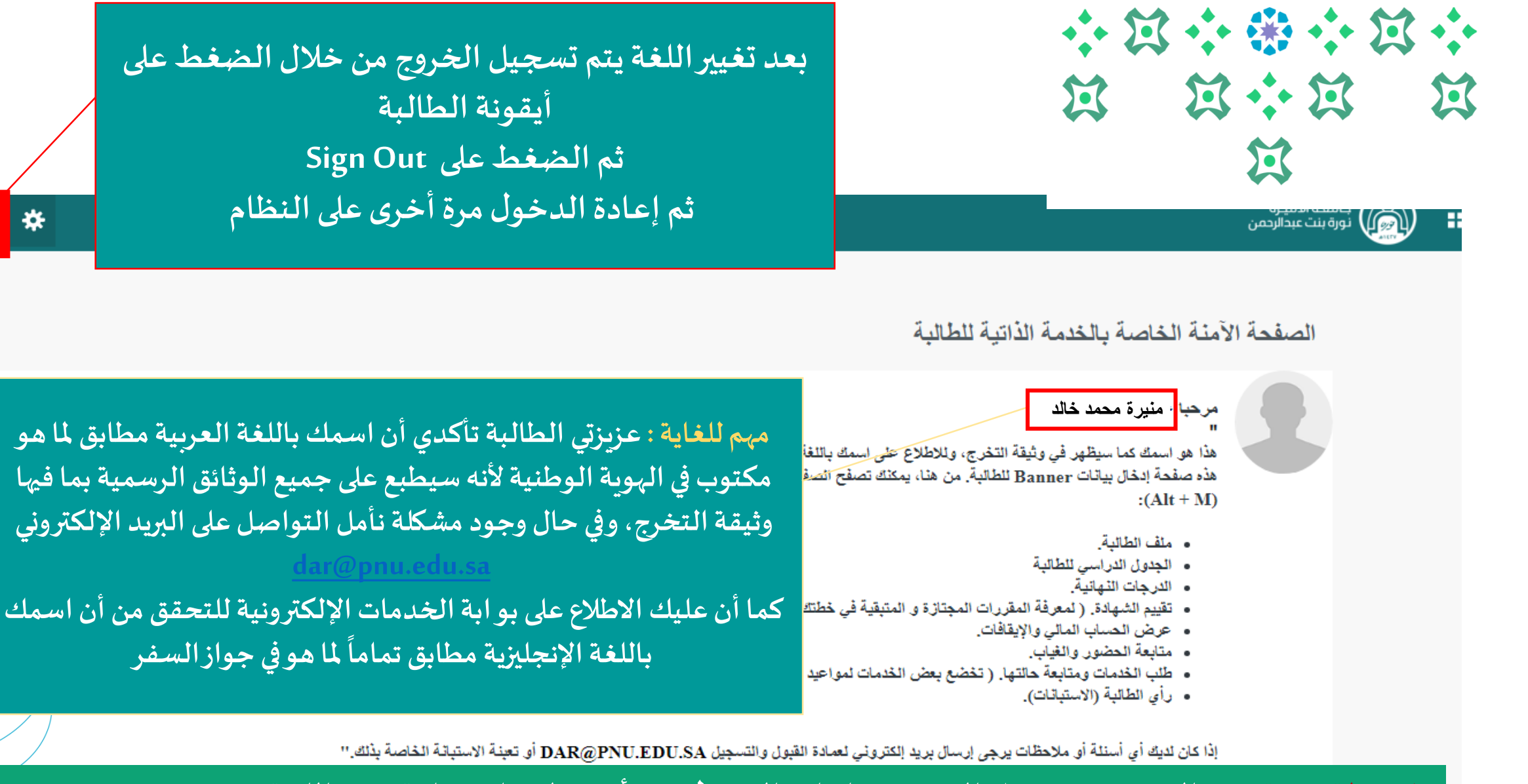

ملحوظة مهمة : من الضروري تسجيل الخروج ثم إعادة الدخول مرة أخرى لإتمام عملية تغيير اللغة.

Q \*

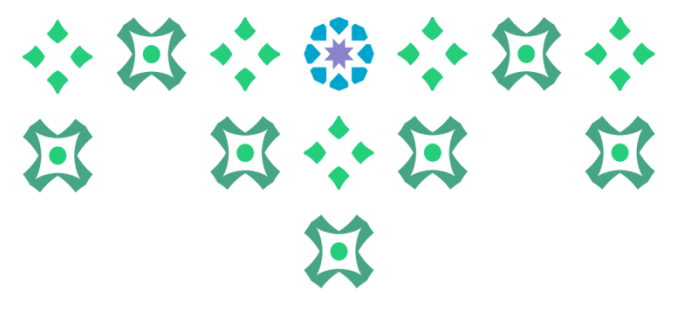

| <b>A</b> *             |                                                                                                    | جامعة الأميرة<br>ترورة بنت عبدالرحمن   |
|------------------------|----------------------------------------------------------------------------------------------------|----------------------------------------|
|                        |                                                                                                    | لظام Banne/ نظام                       |
|                        | الذاتية للطالبة                                                                                                    | < S Banner لظام S Banner الطالبة       |
|                        |                                                                                                    | Services Menu<br>قائمة الخدمات         |
| ر خياران :<br>الغياب . | ات النظام ، يتم الضغط على هذه الأيقونة ثم الضغط على نظام Banner فيظ<br>مل قائمتها على : ملف الطالبة، التسجيل، سجلات الطالبة، و متابعة الحضور<br>ات وهي عبارة عن : طلب الخدمة و عرض حالة طلب الخدمة. | لعرض خدم<br>الطالبة وتش<br>قائمة الخدم |

|                                                                                                    | * X<br>X                                                                                                 |                                                                                                    | : |
|----------------------------------------------------------------------------------------------------|----------------------------------------------------------------------------------------------------|----------------------------------------------------------------------------------------------------|---|
|                                                                                                    |                                                                                                    |                                                                                                    |   |
|                                                                                                    |                                                                                                    | جامعة الأميرة<br>نورة بنت عبدالرحمن                                                                                                |   |
| لحط على الطالبة يظهر ما يلي :                                                                                                    | عند الض                                                                                                  | Student ><br>الطالبة                                                                                                    |   |
| البة : صفحة شاملة لجميع معلومات الطالبة، والخطة الدراسية ، و تقييم الشهادة ،<br>و اسم المرشدة الأكاديمية، كما يمكن للطالبة من خلالها الاطلاع على رسائل المرشدة<br>: وهو عبارة عن :<br>ول الطالبة الدراسي.<br>ب تعديل الجدول إلكترونياً ( يظهر في للطالبة في الفترة المحددة للتقديم على الخدمة).<br>لطالبة : وهي عبارة عن : السجل الأكاديمي، تقييم الشهادة، عرض معلومات الطالبة، عرض<br>متبارات قياس، فهرس المقررات ، و عرض الإيقافات.<br>حضور والغياب : يتاح للطالبة من خلالها متابعة الحضور والغياب في الشعب المسجلة ،<br>سيتم إرسال إشعارات الإنذارات و الوصول للحرمان على ايميل الطالبة الجامعي. | ملف الط<br>والمعدل،<br>الأكاديمية<br>(1) جدر<br>(1) حدر<br>(7) طلب<br>درجات اخ<br>متابعة ال<br>وللتنويه: | Student Profile<br>الملف الشخصى<br>Registration<br>التسجيل<br>Track Attendance<br>متابعة الحضور والغياب<br>قائمة Banner اختصارها 1 |   |

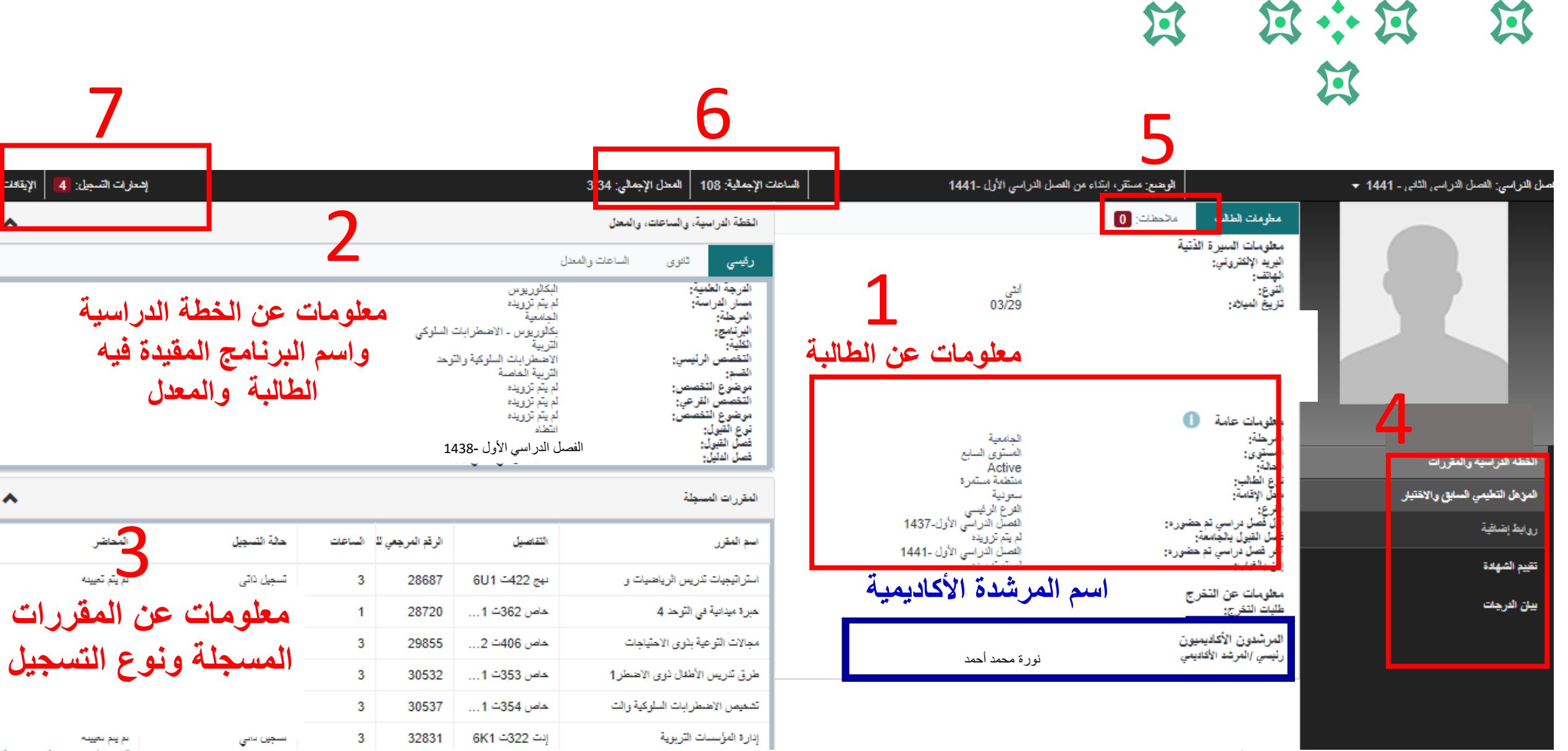

عمادة القبول والتسجيل بجامعة الأميرة نورة بنت عبدالرحمن

5

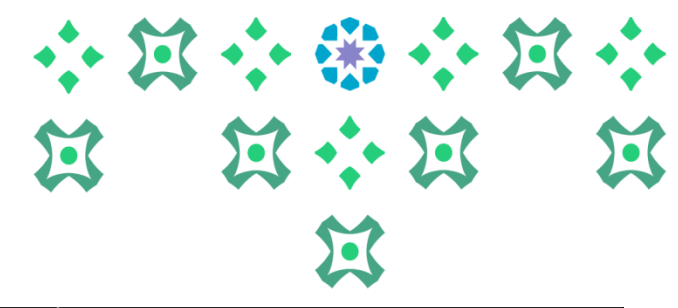

|        | 0 : | إهمارات السبيل: 🚺 الإيقافت:                             | 10 المعدل الإجمالي: 3.34 | ساعات الإ <mark>جمالية:</mark> 8 | الو هندية مستقر ، ابتداء من العسل الدراسي الأول -1441 ال                                                       | المصل الدراسي: العصل الدراسي، الذلي - 1441 🔻 |
|--------|-----|---------------------------------------------------------|--------------------------|----------------------------------|----------------------------------------------------------------------------------------------------|----------------------------------------------|
|        |     | *                                                       | إسية، والساعات، والمعدل  | الغطة الدرا                      | معلومات الطالب ملاحظة: 0                                                                                       |                                              |
|        |     | حدل                                                     | ثانوى الساعات والم       | ا رئيسى                          | + جديد                                                                                                    |                                              |
|        | ſ   | الېکلوريوس<br>لم پټرويده<br>" د ا                       | الميمانية.<br>المسال     | الدريجة اله<br>مسار الدر         |                                                                                                    |                                              |
|        |     | الجامعية<br>بكالوريوس - الاضبطرابات السلوكي<br>التربية  |                          | المرحمة:<br>البرنامج:<br>الكلية: |                                                                                                    |                                              |
|        |     |                                                         |                          |                                  |                                                                                                    |                                              |
|        |     |                                                         | /                        |                                  |                                                                                                    | غادة خالد الكنهل                             |
|        | 6   | : إحدى ادوات الإرشاد الأكاديمي الإلكروني                | ملاحظات                  |                                  | . المحمد المحمد المحمد المحمد المحمد المحمد المحمد المحمد المحمد المحمد المحمد المحمد المحمد المحمد المحمد الم | القطة الدراسية والمقررات                     |
|        | Ţ   | يها تظهر صف <mark>حة يمكن للطالبة من خلال الضغ</mark> م | الضغط عل                 | فب                               | وع الآتمدال ▼                                                                                                  | المزهل التطيمي السابق والاقتيار              |
|        | 3   | ) وتحديد فئة الرسالة إرسال رسالة للمرشد                 | ی (جدید                  | ا عا                             | - 10 2 5                                                                                                    | روابط إضافية                                 |
| $\int$ | -1  | كعضاء هيئة التدريس عبر (نش ملاحظة) ودش                  | كاديمية أولا             | الأ                              | يلحديم روية الملك.<br>المرشد الأكاديمي 🖉 الطائب 📄 أعضاء هيئة التتريس                                           | تقيم الشهادة                                 |
|        |     |                                                         |                          | 1                                | إلغاء الماتحطة                                                                                                 | يبان الدرجات                                 |
|        |     | لملاحطات إلى عدد الرسائل التي تم تلقيها.                | هم بجانب ا               | ا الر                            |                                                                                                    |                                              |
| ۹.,    |     |                                                         |                          |                                  | لم يتم إهدافة أي مالحظات لهذا الطالب.                                                                          |                                              |
| J      |     |                                                         | 5 1.5.5 m                |                                  |                                                                                                    |                                              |
|        | -   | ـدامن 405 <u></u> 3 31369 سجيل داري                     | ي التربية الغاصنة        | نشريعات فر                       |                                                                                                    |                                              |

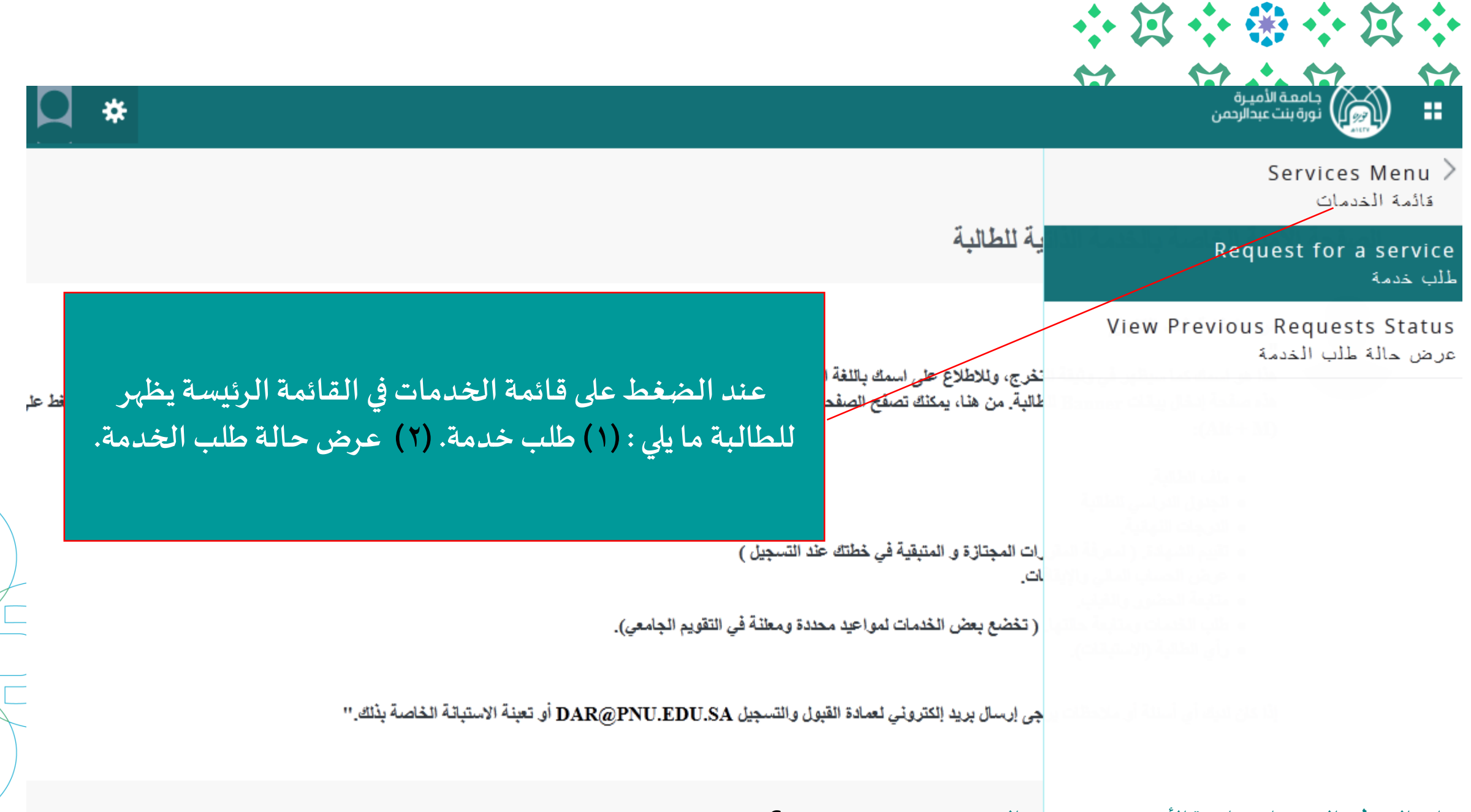

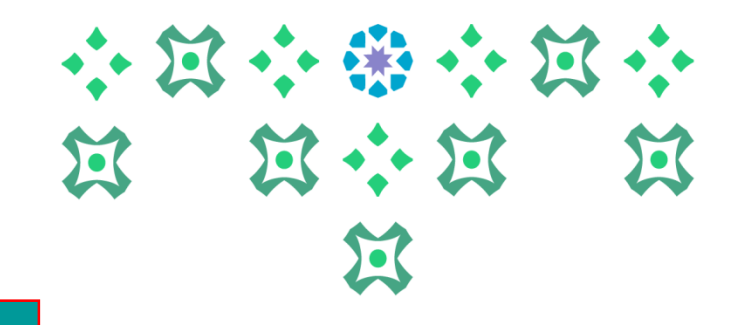

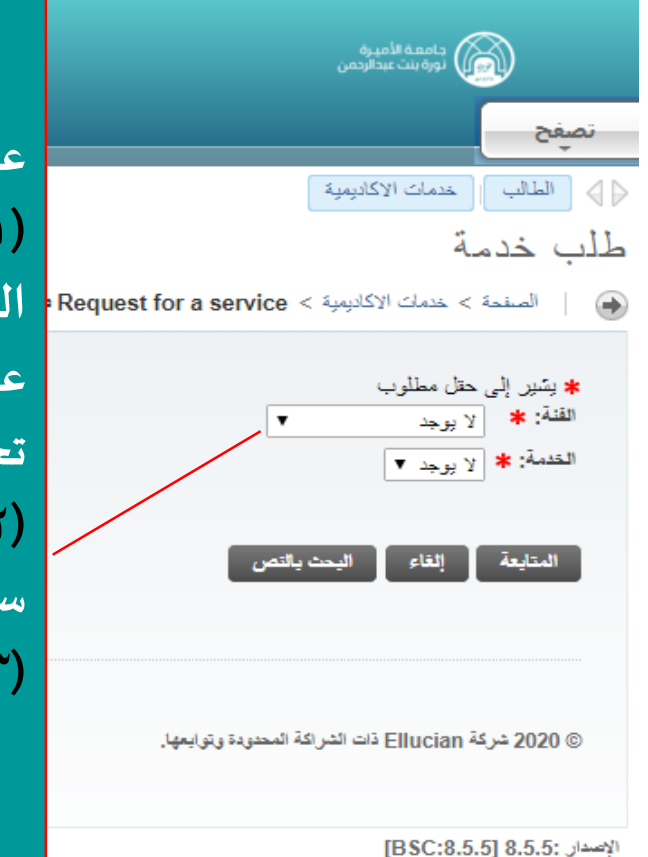

عند الضغط على الفئة ستظهر للطالبة قائمة بتصنيف الخدمات الموجودة في النظام وهي : للك عنك الأكليبة خدمة العالية : ( الفرصة الأكاديمية : يمكن للطالبة من خلالها التقديم على طلب أحد الإجراءات الأكاديمية العند، الاعتذار عن فصل العادة ، التأجيل عن فصل دراسي ، إعادة القيد، الاعتذار عن مقرر ، الاعتذار عن فصل ، إدخال رغبات التخصيص ، التحويل بين الكليات والتحويل من ت: \* الإيجاب من: \* الإيجاب ( ) خدمات عمادة شؤون الطالبات : التقديم على : ( طلب القرض ، طلب الإعانة المالية ، طلب

سكن جامعي).

(٣) خدمات المقررات الدراسية : هي مجموعة من الطلبات الخاصة بالمقررات الدراسية.

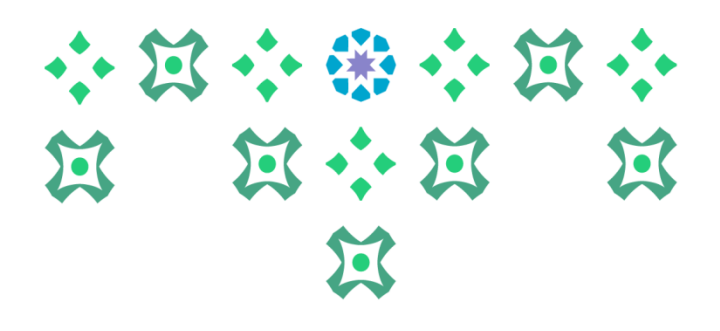

|                                                                                                    | جامعة الأميرة<br>نورة بنت عبدالرحمن                                                                                                    |
|----------------------------------------------------------------------------------------------------|----------------------------------------------------------------------------------------------------|
|                                                                                                    | تصفح                                                                                                    |
|                                                                                                    | الطالب الحدمات الإكاديمية                                                                                                    |
|                                                                                                    | طلب خدمة                                                                                                    |
|                                                                                                    | الصفحة > خدمات الاكاديمية > Request for a service طلب خدمة المفحة > خدمات الاكاديمية > Request for a service                           |
| عند تحديد الخدمة المطلوبة ، سيظهر للطالبة وصف لهذه الخدمة ، وبعد الضغط<br>على ( متابعة ) ، يتم عرض إرشادات خاصة بكل خدمة ، يجب قراءتها بعناية ثم<br>الضغط على ( متابعة ). | <ul> <li>* يتبير إلى حقل مطلوب</li> <li>الفنة: * لا يوجد ▼</li> <li>الحدمة: * لا يوجد ▼</li> <li>المتابعة إلقاء البحث بالتص</li> </ul> |
|                                                                                                    | © 2020 شركة Ellucian ذات الشراكة المحدودة وتوايمها.<br>الإصدار :8.5.5 [BSC:8.5.5]                                                      |

|                                                                                                    | نې د د د د د د د د د د د د د د د د د د د                                                                                                    |
|----------------------------------------------------------------------------------------------------|----------------------------------------------------------------------------------------------------|
|                                                                                                    | Service Monu (الملقية الملقية )                                                                                                    |
|                                                                                                    | تفاصيل طلب الخدمة                                                                                                    |
|                                                                                                    | ک 👘 👘 👘 🛞                                                                                                    |
| د الندة الطلبية. الظلم يطلب تراسية فعمل تراسي إضافي لللمكن من إلهاه ملطليات التغري.                                                          | الرمز ، يتبر إلى حل إلزامي.<br>النماج المناج الرحمة بتين تنطقية التي استقلت<br>وصف النماج المقر: لا يرج الزيع سلير طر<br>مجملات وتقيم النماج |
| يتم بعدها استكمال البيانات المطلوبة لكل خدمة ، وإذا لم توجد أي<br>بيانات أو معلومات مطلوبة يتم الضغط على أيقونة (حفظ) لحفظ<br>الطلب وإرساله. | العمل التي<br>1441 فرانة (Blucian قدرانة السعود: رترابعو:<br>1946: فرانة (Biscian S.S.)                                                      |
|                                                                                                    |                                                                                                    |

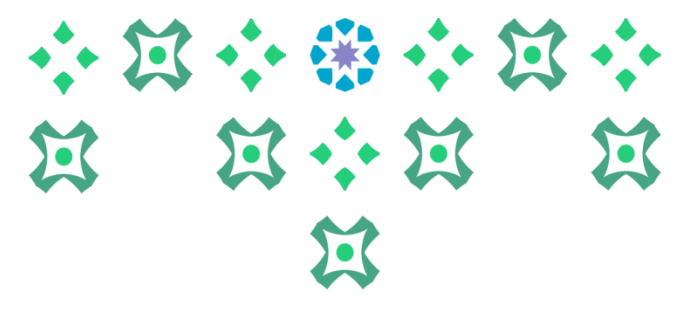

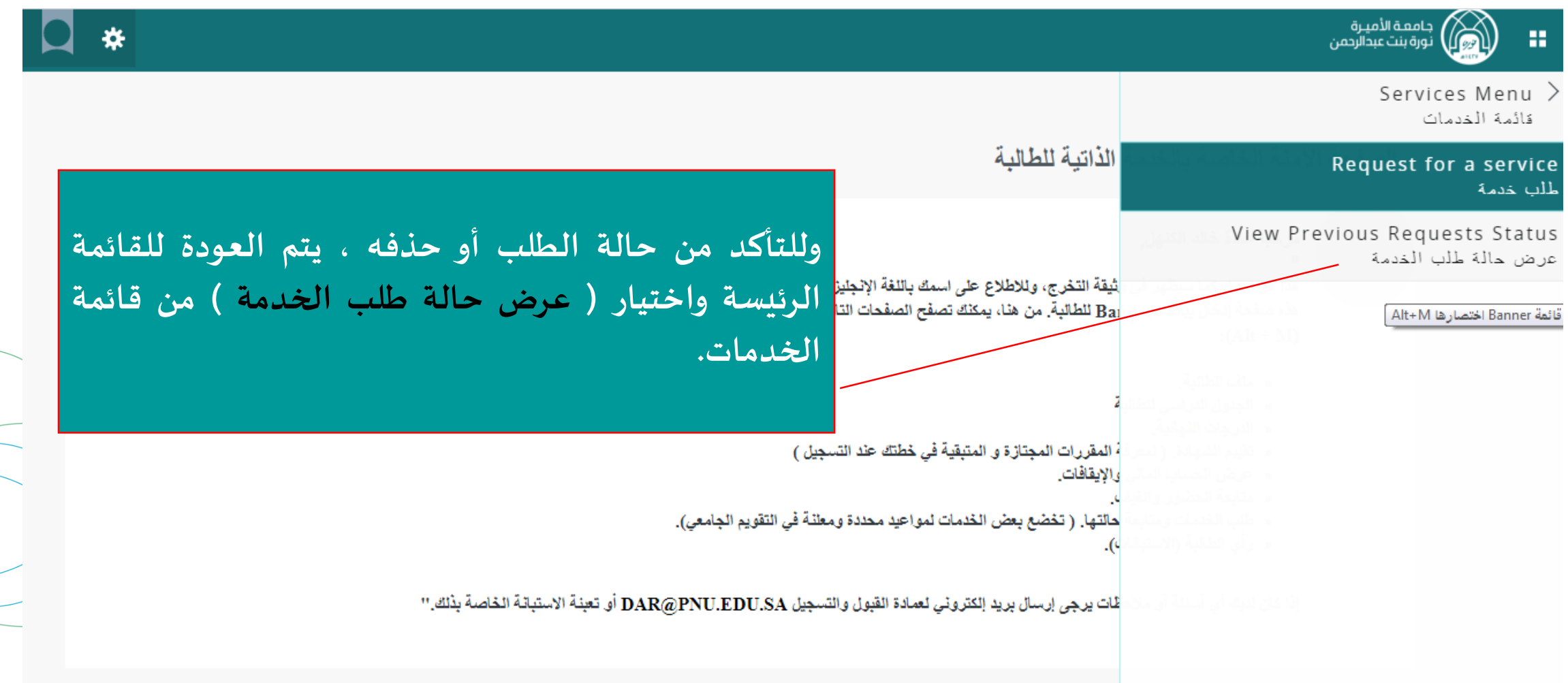

|                      |                     |                               |                               | ·· X ·                                      | · · · · · · · · · · · · · · · · · · · | 3 |
|----------------------|---------------------|-------------------------------|-------------------------------|---------------------------------------------|---------------------------------------|---|
|                      |                     |                               |                               | M (*                                        | <b>7</b> .•. <u>~</u>                 |   |
|                      |                     |                               |                               | است فلیے ہی<br>واحد اسالومی                 | · 🛞                                   |   |
|                      |                     |                               |                               |                                             | نصغج                                  |   |
|                      |                     |                               |                               | Service Menu (422)   4pm                    | ⊲⊜ افتطریات فلی                       |   |
| · · · · · ·          | hil size            | la da ja                      |                               | طلب الخدمة                                  | عرض حالة                              |   |
|                      |                     |                               |                               | لىيە (بىيىك > غريض مائة كلب الشية           | 🛞   السنبا > تا                       |   |
|                      |                     |                               |                               |                                             |                                       |   |
|                      |                     |                               |                               |                                             | الغمات الطارية                        |   |
| لعلة                 | دريغ السليم         | لنقصة                         | ناريخ الإمغال                 | ناريغ السليم النظر                          | رقر تصبة                              |   |
| م پرسان الط          | لا برجد الروح اسلير | الترعب الإستشابه كليترز النده | ريح تنتي 05, 1441             | لا بوجد ناريع اسليد مقدر                    | 1143                                  |   |
| طلب مرسل<br>طلب مرسل | لا پر داری سلی      | الرعبة لإنطابه ليبارز الباه   | ريح <sup>وري</sup> ر 1441 (14 | لا برجا الزرح البلير مقار<br>طلب عدمة جنينة | 1545<br>99                            |   |

صفحة ملخص الطلبات : وهي سجل تاريخي لكافة الطلبات التي قدمتها الطالبة ، ويمكن من خلال هذه الصفحة معرفة حالة الطلبات ومتابعتها ، وعلى الطالبة التأكد من أن حالة الطلب هي : ( طلب مرسل ) مما يعني أن الطلب قد تم إرساله للجهة ذات الاختصاص لمعالجته ، وبإمكان الطالبة التعديل على الطلب ما لم تتغير حالة الطلب إلى (الطلب قيد الدراسة ) ، ولمعرفة تفاصيل أكثر عن الطلب ورد الجهة ذات الاختصاص وأسباب رفضها ( مثلاً ) يتم الضغط على رقم الطلب.

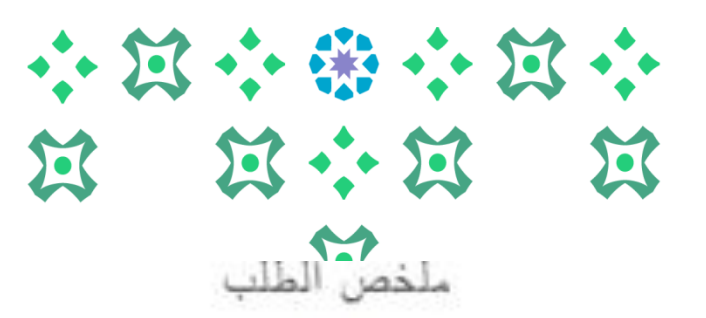

السلنة > ملقص تطلب

صفحة تفاصيل الطلب

من هذه الصفحة يتم الاطلاع على حالة الطلبات وكذلك إلغاءها

|                                                                        | 1124                                 | تر فضنة:             |
|------------------------------------------------------------------------|--------------------------------------|----------------------|
|                                                                        | طلب العتار عن فعمل دراسي             | خسةر<br>4 ه-         |
|                                                                        |                                      | دمطات ونقيم الفنسة:  |
|                                                                        |                                      |                      |
| بعد الضغط على رقم الطلب ستظير الصفحة التالية ويمكن معرفة تعليق الجهة ذ | 1                                    | د تسخ:               |
| العلاقة من الدرالموجود أمام (تعليق المؤسسة ).                          |                                      | سة فتشين<br>ال       |
|                                                                        | شلر حازج لسکه                        |                      |
|                                                                        | لا برجا تاریخ سلیم طنر<br>در در ۱۹۹۹ | يغ تشئيم تنقر:<br>دن |
|                                                                        | م پرمان میب<br>ربع الزل 23, 1441     | ىمەر<br>بىغ تىماندر  |
|                                                                        | 1441,23 5                            | يغ الاستلاديز        |
|                                                                        |                                      |                      |

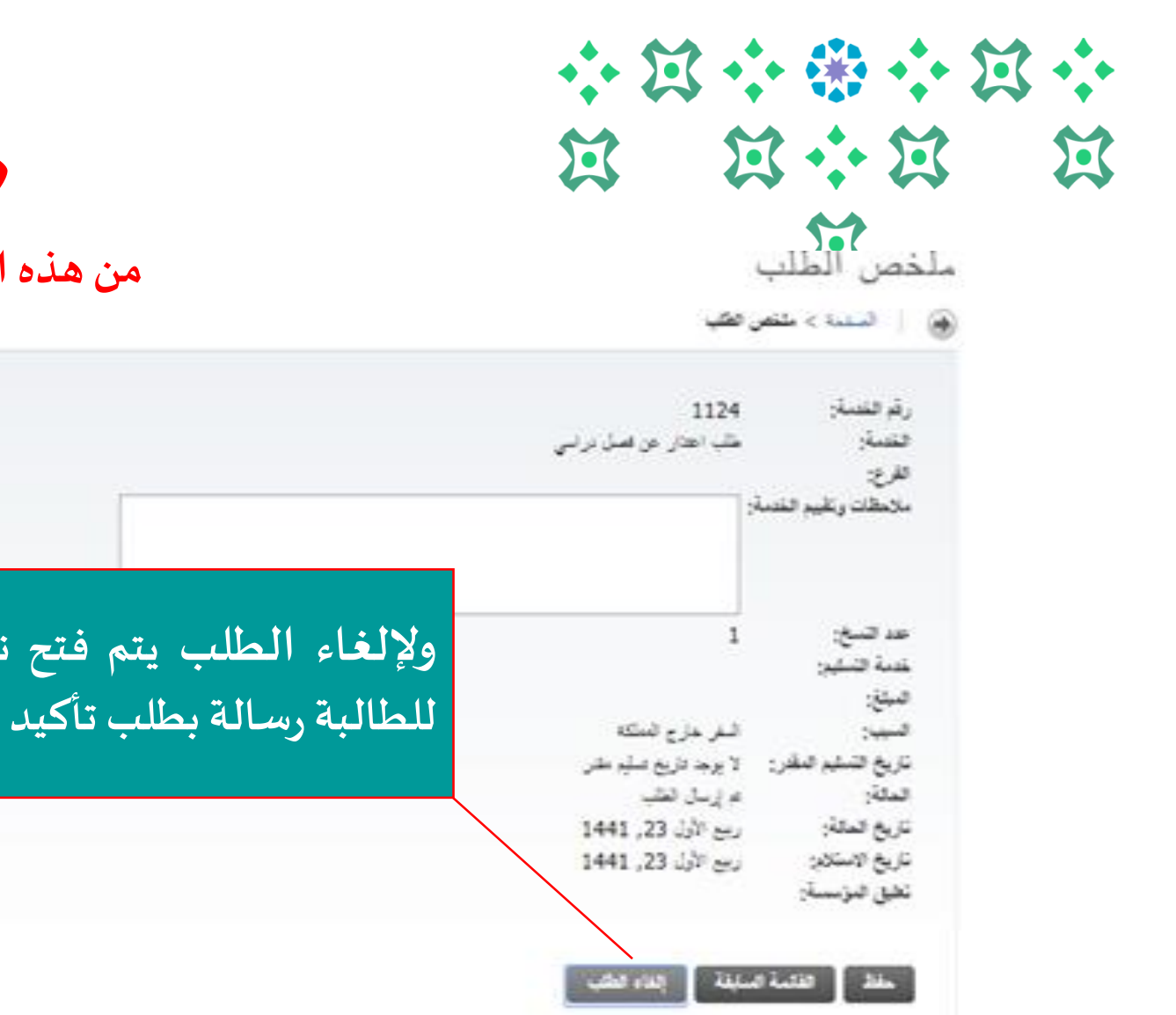

صفحة تفاصيل الطلب

من هذه الصفحة يتم الاطلاع على حالة الطلبات وكذلك إلغاءها

ولإلغاء الطلب يتم فتح نفس الصفحة والضغط على (إلغاء الطلب) فيظهر للطالبة رسالة بطلب تأكيد طلب حذف الطلب وبعد المو افقة يتم حذف الطلب.

X ملخص الطلب

🔬 | السلمة > ملقص فظير

صفحة تفاصيل الطلب

من هذه الصفحة يتم الاطلاع على حالة الطلبات وكذلك إلغاءها

| حالات الطلب :<br>طلب مُرسل : إذا حفظته الطالبة.<br>طلب مُلْغى : إذا لم يرسل الطلب لإلغاء الطالبة له .<br>الطلب قيد الدراسة : يعني أن الجهة المختصة بدأت معالجة الطلب ولا يمكن للطالبة حينها التعديل على                                                                                                    | 1124<br>طلب الحال من فسل برانی<br>او                                                                         | رقر فلسنة:<br>فتسة:<br>الأرع:<br>ملاحظات وتقيم فلسنا                                              |
|----------------------------------------------------------------------------------------------------|----------------------------------------------------------------------------------------------------|---------------------------------------------------------------------------------------------------|
| الطلب.<br>تم قبول الطلب : عند مو افقة الجهة ذات الاختصاص على الطلب.<br>مُعاد لاستكمال البيانات / الملفات : في حال وجود نقص في رفع الأوراق المطلوبة وعلى الطالبة استكمالها وإلغاء<br>الطلب السابق وتقديم طلب جديد.<br>تم رفض الطلب : عند رفض الجهة ذات الاختصاص للطلب.<br>قبول جزئي : إذا كان في الطلب أكثر من إجراء وتم قبول جزء منه ( من الضروري هنا الاطلاع على تعليق المؤسسة | 1<br>البتر مارع السکه<br>لا برجد تاریع سلیر طر<br>م ارسال الطب<br>ربیع الأول 23, 1441<br>ربیع الأول 23, 1441 | عد صبح:<br>عنة النقير:<br>البيع:<br>البيد:<br>الماة:<br>الماة:<br>ناريع المائلار<br>نقيق الترسية: |
| ) .<br>تنبيه هام: على الطالبة الاطلاع دائما على تعليق المؤسسة لمعرفة تفاصيل أكثر عن رد الجهة ذات الاختصاص<br>على الطلب.                                                                                                    | سبية إيداء فطب                                                                                               | المفلا ( فقلية ا                                                                                  |

|             |                                 |                                  |                                    | ورامه والاسرية.<br>مواد ما الاسري                                      |                                 |
|-------------|---------------------------------|----------------------------------|------------------------------------|------------------------------------------------------------------------|---------------------------------|
| للبات       | خص الط                          | صفحة ما                          |                                    | سبه الغلب Service Monu<br>4 طلب الخدمة<br>104 (سان > عرض ماة علم النسة | ⊲⊳ سیںدد<br>عرض حاله<br>⊛ ∣ سب⊳ |
|             |                                 |                                  |                                    |                                                                        | فلنبت فنطريا                    |
| . 1 11      | تریخ سیم<br>لا پر جد دارین سارد | مرب الانطاب ليبزر الت            | يريع (بلغان<br>ربيع (شاي 1441 (144 | ترین سلیم مطر<br>لا برجا درین میلید مقار                               | 1143                            |
| طلب مرسل    | لا پرجد داریخ اسلیم             | اللرسنة الإسطانية للبتريز اللباه | رين اللتي 03, 1441                 | لا برجد الزرع الطير مقار<br>طلب عدمة جنينة                             |                                 |
| ت فإذا كانت | حة ملخص الطلباد                 | ، الطلب يتم الرجوع لصف           | للتأكد من إلغاء                    | enges) ذت الشرافة المحربة وترابعوار                                    | en أخركة 1641 O                 |
| ٠ب          | م تاكيد إلغاء الطل              | للغی ) فمعنی ذلك انه قد ت        | حالته (طلب هُ                      | [8:90:1                                                                | 8.5.5] 8.5.5: 7-49              |
|             |                                 | عواتنا لكن بالتوفيق              | انتہی مع صادق د                    |                                                                        |                                 |

لمزيد من الاستفسارات نسعد بتواصلكم على البريد الإلكتروني

dar-reg@pnu.edu.sa